# GENERALSCAN GS GDA201 1V1 Bluetooth Adaptor QUICK START GUIDE

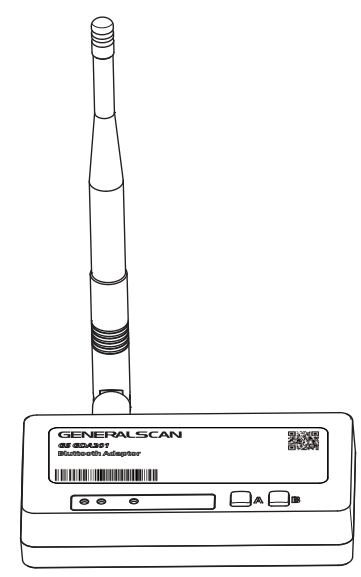

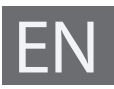

# GENERALSCAN QUICK START GUIDE

This guide introduces the basic using method and the basic parameters of the Bluetooth Adaptor GS GDA201, you can adjust the settings of your device according to your wishes and get it work easily. If any further questions, please contact us via email **support@generalscan.cloud**.

# COPYRIGHT

GENERALSCAN trademarks are registered in many countries around the world. Generalscan Inc. and/or its subsidiaries, all rights reserved. No part of this publication may be reproduced or used in any form, or by any electrical or mechanical means, without permission in writing. The material in this manual is subject to change without notice. All software without license shall not be transferred to others.

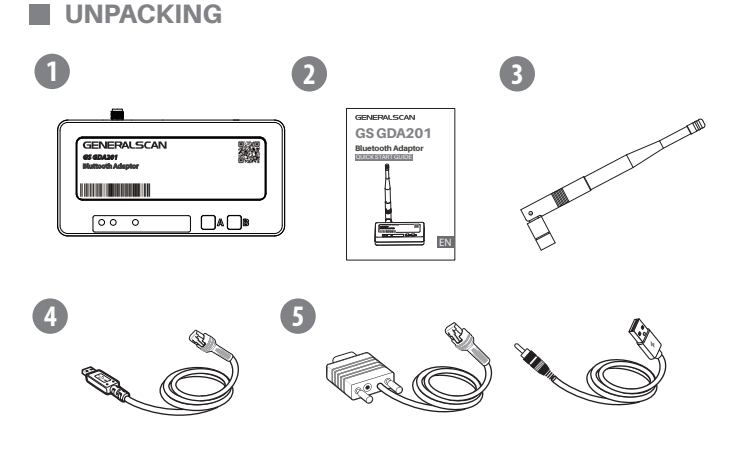

① GS GDA201 x 1
② Quick Start Guide x1
③ Antenna x1
④ Cable for GDA201-RJ45/USB x1
⑤ Cable for GDA201-RJ45/RS232 x1

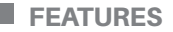

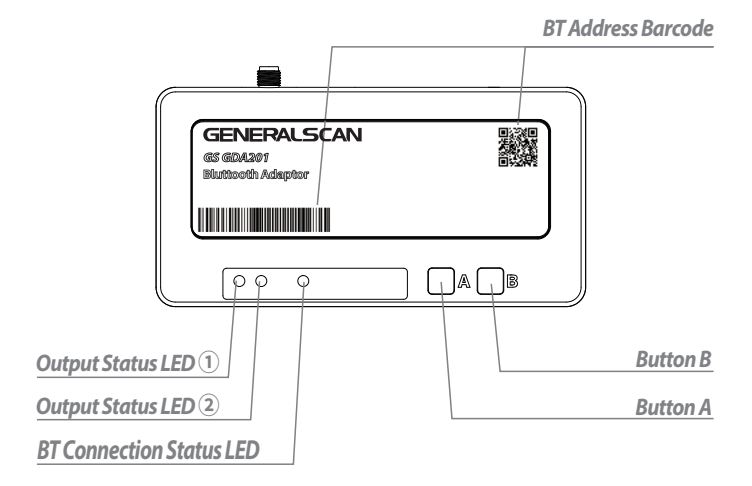

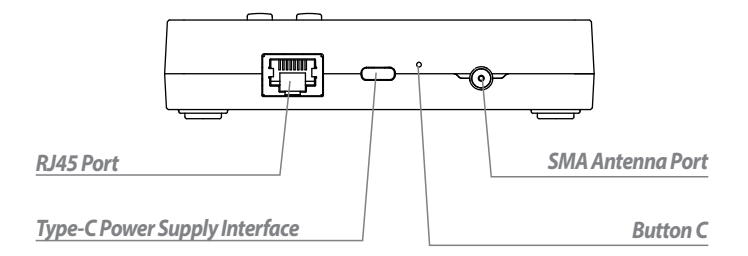

# **LED & BUTTON FUNCTION**

| LED and Button                      | Function and Description                                                                                                    |
|-------------------------------------|----------------------------------------------------------------------------------------------------|
| Output Status LED ①:<br>Green       | GDA201-RJ45/USB: The light is on, in USB HID mode.<br>GDA201-RJ45/RS232: Light defaulted status is on.                                                  |
| Output Status LED ②:<br>Green       | GDA201-RJ45/USB: The light is on, in USB VCP mode.<br>GDA201-RJ45/RS232: Light defaulted status is on.                                                  |
| BT Connection Status<br>LED: Blue   | Light stays on when connected.<br>Light flashes slowly when connection failed.                                                                          |
| Button A:<br>Output Mode Switch     | GDA201-RJ45/USB: Press for 2s, switch USB HID to<br>USB VCP mode.<br>GDA201-RJ45/RS232: No function.                                                    |
| Button B:<br>Scanner Seeking Button | Press for 2s, the scanner will beep and vibrate. With this function, the scanner connected to this adaptor can be found accurately.                     |
| Button C:<br>Reset Button           | Press for 5s, factory settings restored, adaptor discon-<br>nected, pairing records cleared.<br>Double quick clicks, local Bluetooth address outputted. |

# CONNECTS WITH SCANNER VIA BLUETOOTH

Scan the Bluetooth address barcode on the top of the adaptor, waiting for about 10 seconds, the scanner's blue light changes from slow flashing to off, while the adapter's blue light changes from slow flashing to always on, and two beeps are emitted, then Bluetooth connection is successful.

Note: Complete the pairing process within 2 meters.

#### DISCONNECTS FROM SCANNER VIA BLUETOOTH

If the scanner and the adaptor exceed the communication distance, or if either of them loses power, the Bluetooth connection will be disconnected. At this time, the scanner's blue light will flash slowly, while the adapter's blue light will flash slowly and emit three beeps to indicate that the connection is disconnected. After disconnection, the data scanned by the scanner cannot be uploaded or retained.

## RECONNECTS SCANNER VIA BLUETOOTH

Once the scanner disconnect with adaptor, the adaptor will try to reconnect the scanner automatically. During the reconnection process, the blue light of scanner flashes slowly, so does the blue light of adaptor. After successful reconnection, the scanner's blue light goes out, while the adapter's blue light remains on and emits two beeps.

# OUTPUT MODE SWITCH

Press [BUTTON A] for 2s and the buzzer will beep once. Release your hand and wait until the buzzer beeps three times. This means USB recognition and mode switching are successful, and the indicator light [Output Status LED ①] stays on when in USB HID mode, indicator light [Output Status LED ②] stays on when in USB VCP mode.

Note: GDA201-RJ45/RS232 does not have this function.

#### RESTORE FACTORY SETTINGS

Use a paperclip or other slender object to press and hold [Button C] for 5 seconds. When you hear a beep from the buzzer, release, the factory settings is restored.

#### READ ADAPTOR BLUETOOTH ADDRESS

#### GDA201-RJ45/USB HID mode:

Open a serial software and quickly double-click the [BUTTON C] with a paperclip or other slender object, the adaptor Bluetooth address will be outputted at the cursor.

#### GDA201-RJ45/USB VCP mode, GDA201-RJ45/RS232:

Open a serial software and quickly double-click the [BUTTON C] with a paperclip or other slender object, the adaptor Bluetooth address on the serial software interface will be outputted at the cursor.

**Note:** If it is necessary to create an address barcode based on the read bluetooth address, the bluetooth address must be in uppercase letters.

# POWER ON AND POWER OFF

Automatically power on when connected to the power supply, automatically power off.

when disconnected with the power supply.

# **ANTENNA INSTALLATION**

Screw the outer antenna into the SMA Antenna Port.

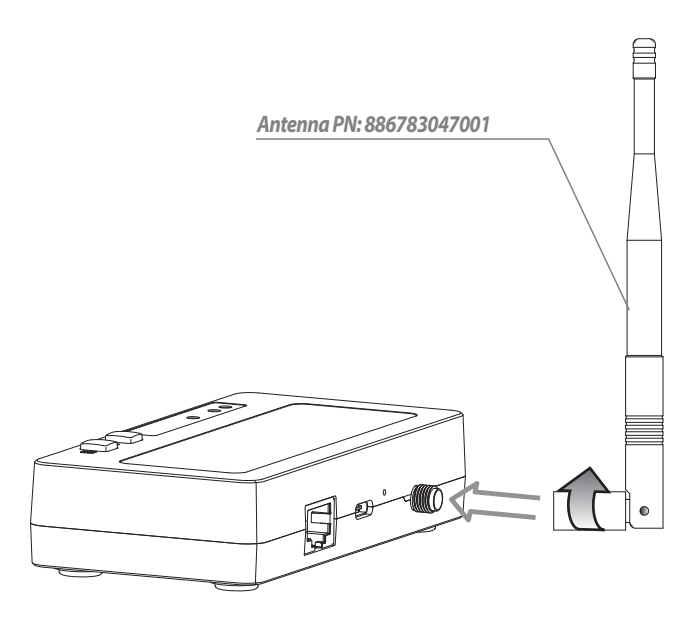

#### GDA201-RJ45/USB refer to the picture as below

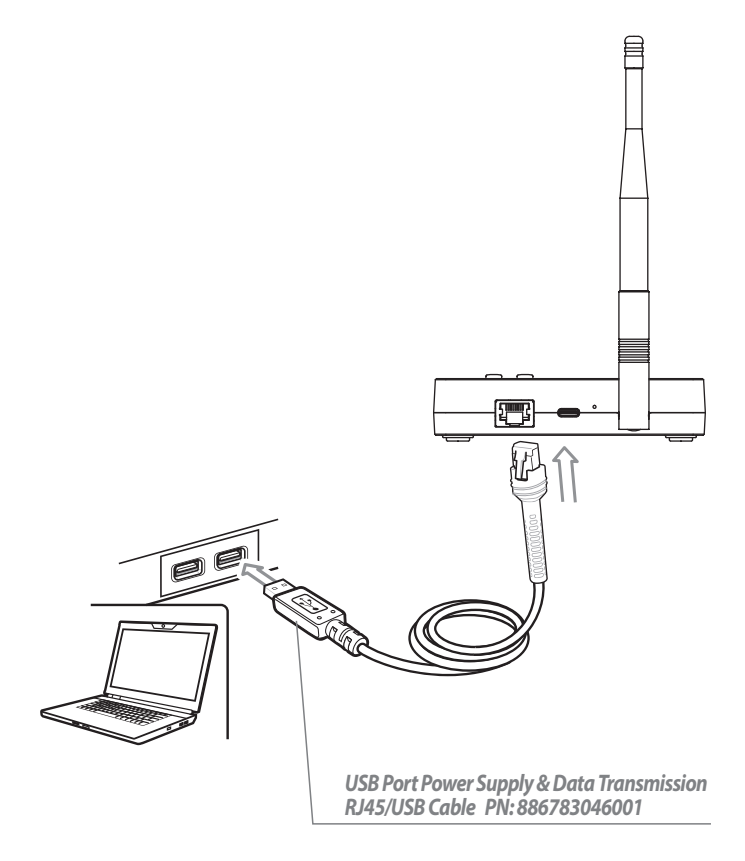

#### 1. USB HID mode(Default)

Step1. Connect RJ45/USB Cable.

Step2. Switch adaptor to USB HID mode.

Step3. Bluetooth connection with scanner.

**Step4.** Open a notebook application. When you scan a barcode, the data will appear at the cursor.

#### 2. USB VCP Mode

Step1. Connect RJ45/USB Cable.

Step2. Switch adaptor to USB VCP mode.

Step3. Bluetooth connection with scanner.

**Step4.** Open a serial port application, when you scan a barcode, the data will be output in the serial port application.

#### PARAMETERS

| Developte 115000 | Data Dita 0 |                | Otom Dite 1 |
|------------------|-------------|----------------|-------------|
| Baudrate 115200  | Data Bits 8 | Flow Control N | SIOP BILS I |

#### GDA201-RJ45/RS232 refer to the picture as below

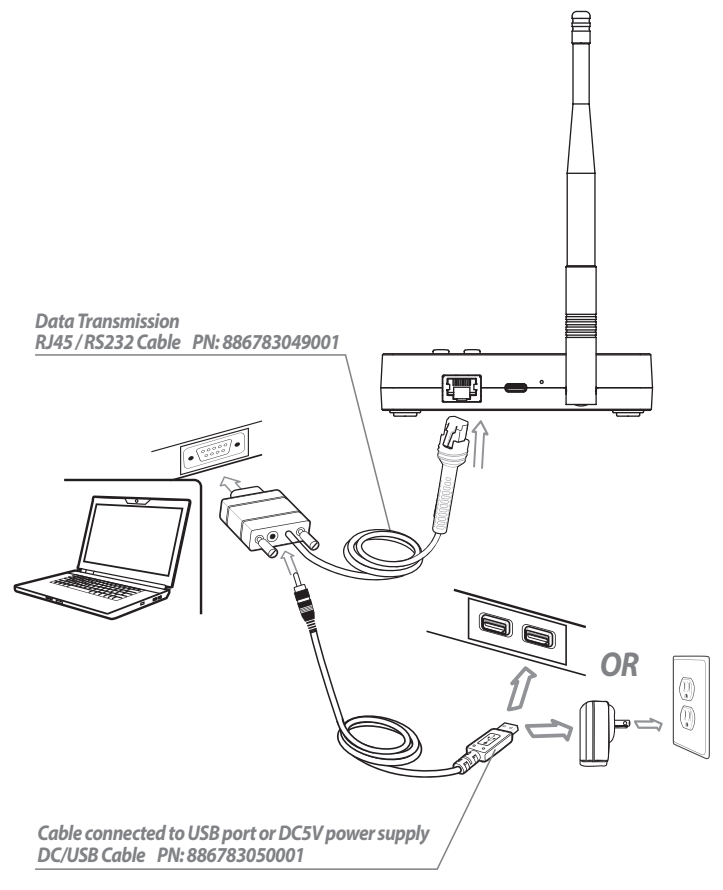

#### RS232 Mode

Step1. Connect RJ45 / RS232 Cable with DC/USB Cable.

Step2. Connect scanner via Bluetooth.

**Step3.** Open a serial port application, when you scan a barcode, the data will be output in the serial port application.

#### PARAMETERS

|--|

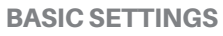

After the adaptor is successfully connected to the scanner, it can be configured by scan following barcode.

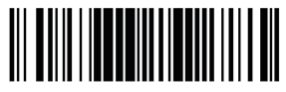

Read Bluetooth Address

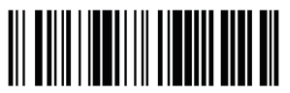

**Read Firmware Version** 

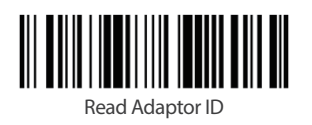

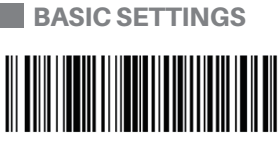

Turn on Beep Sound

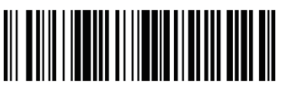

Turn off Beep Sound

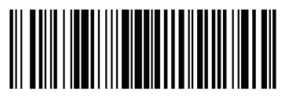

Low Speed HID Mode

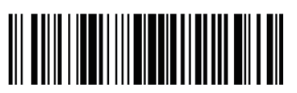

Default HID Speed

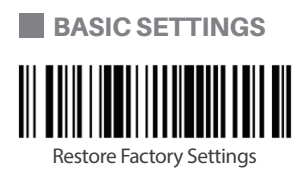

#### Note:

Please download document from <u>www.generalscan.cloud/resourcedownload</u> by choosing "Quick User Guide" from the column "Select Catagory".

| UαA | Q | & | A |
|-----|---|---|---|
|-----|---|---|---|

| Problem                                 | Possible Causes                                                      | Possible Solution                                                                 |
|-----------------------------------------|----------------------------------------------------------------------|-----------------------------------------------------------------------------------|
| GDA201-RJ45/                            | COMM cable abnormality                                               | Replace cable                                                                     |
| USB out put LED<br>doesn't light up     | No virtual serial port driver<br>in VCP mode                         | Install virtual serial port driver                                                |
| BT connection<br>failed                 | Damaged address<br>barcode, scanning failed                          | Read the adaptor BT address<br>and retry the connection steps                     |
|                                         | GDA201 is connected to other devices                                 | Disconntect all devices that have<br>been connected to GDA201, then<br>try again. |
|                                         | Pairing distance exceeds<br>2 meters                                 | Finish pairing in 2 meters                                                        |
|                                         | Connection timed out                                                 | Try reconnection in steps again                                                   |
| COMM unstable,                          | Outer antenna is loose                                               | Tighten it                                                                        |
| Wrong data<br>transmission              | GDA201 is connected to other devices                                 | Disconntect all devices that have<br>been connected to GDA201, then<br>try again. |
|                                         | Output mode error                                                    | Check output mode                                                                 |
|                                         | Obstacles blocking the signal                                        | Shorten the distance between scanner & adaptor, move obstructions away            |
|                                         | Communication distance<br>exceeding 50 meters<br>without obstruction | Ensure communication within 50m without obstructions                              |
| Terminal output<br>text garbled         | Non English keyboard<br>layout                                       | Switch keyboard to English status                                                 |
|                                         | Keyboard transmission speed is too fast                              | Switch the adaptor to low-speed<br>HID mode                                       |
| GDA201-RJ45/<br>RS232unable to<br>start | No power                                                             | Connect the USB port by a DC/USB cable or DC5V adaptor for power supply           |
| GDA201-RJ45/<br>RS232 no data<br>output | Wrong data setting at serial port                                    | Reset data, try connection in steps                                               |
| Others                                  | -                                                                    | Restart or restore adaptor to factory settings, restart scanner                   |

#### **Service Information**

If you have any question of your GENERALSCAN product, please visit our service page for assistance.

www.generalscan.cloud/services

# **QUICK START GUIDE**

Email: Support@generalscan.cloud

©2025 GENERALSCAN All rights reserved Version 2.0

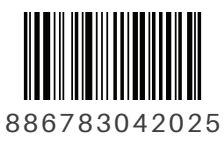